Link to the slides: <u>https://tinyurl.com/cfuvpep6</u>

A joint collaboration between Lucy and Noah :D

# Debugging (in JS)

July 13th, 2022 CS 160 Summer 2022, Section 4A

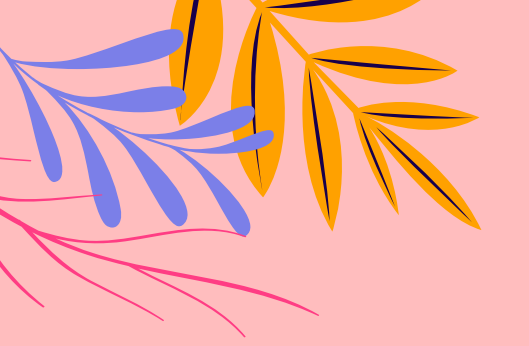

### Course reminders

Due today

Project 2: 2.9 Interactive Prototype

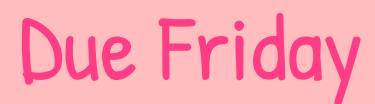

4.2 Interview Plan Quiz 4

## Due Thursday

• • • •

Project 2: Final Report Project 4: 4.1 Brainstorm

#### Misc.

Next week (week 5) is the last week of lectures

Photo # NH 96566-KN First Computer "Bug", 1945 12 1/9 andan started 0800 1.2700 9.037 847 stopped - andram 1000 9.037 846 13" UC (032) MP-MC 2.130476415 (3) 4.6159 (033) PRO 2 2.130476415 cond 2.130676415 Relays 6-2 m 033 failed special speed test In Tu 10,000 fest Relays Started Cosine Tape (Sine check) 1100 Storted Mult + Adder Test. 1525 Relay #70 Panel F (moth) in relay. 1545 1700 cloud dom.

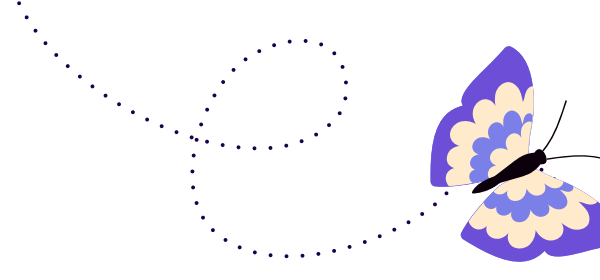

# The first bug

The first ever computer bug found in Harvard Mark II computer (1945)

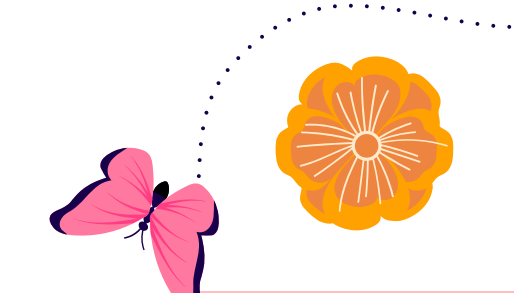

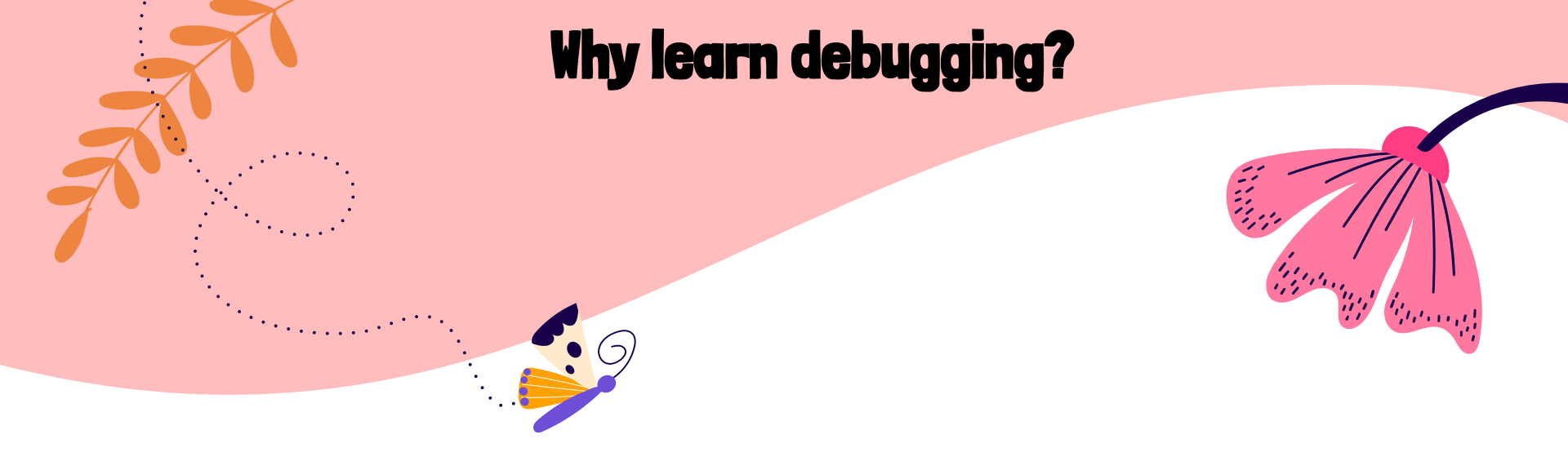

## What were some of the most frustrating experiences you had dealing with coding projects?

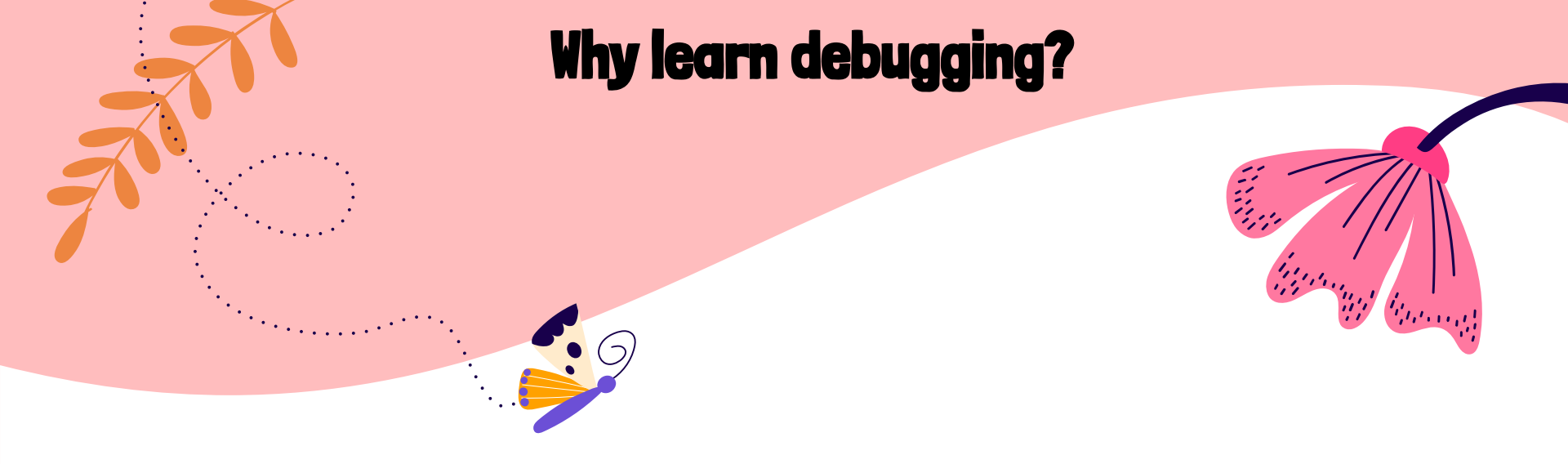

#### For when you write 1,000 lines of code, and then your app doesn't work D:

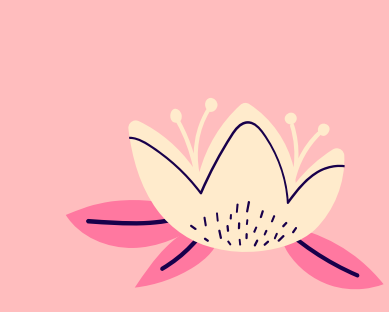

#### "Anyone who has never made a mistake has never tried anything new."

- Albert Einstein

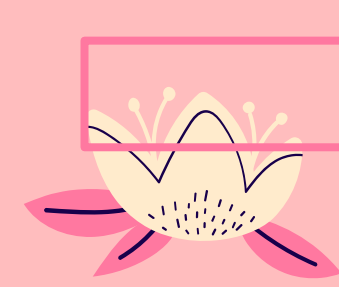

#### So again, why Debugging?

# We know errors will happen. Might as well catch them early and minimize them!

#### There is a bug on both of these trees. Which one is easier to spot?

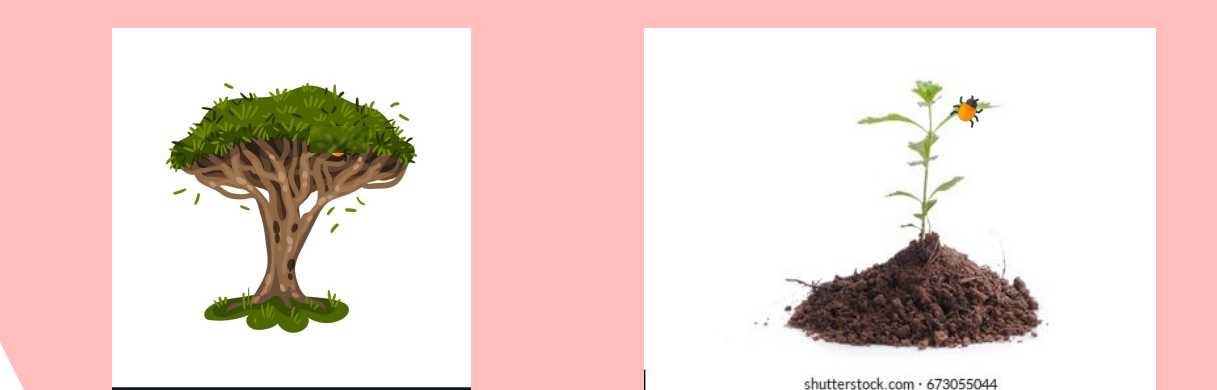

#### Debug the program

• A simple Paper.js program to draw rectangles (click image below)

₫ **₽** +

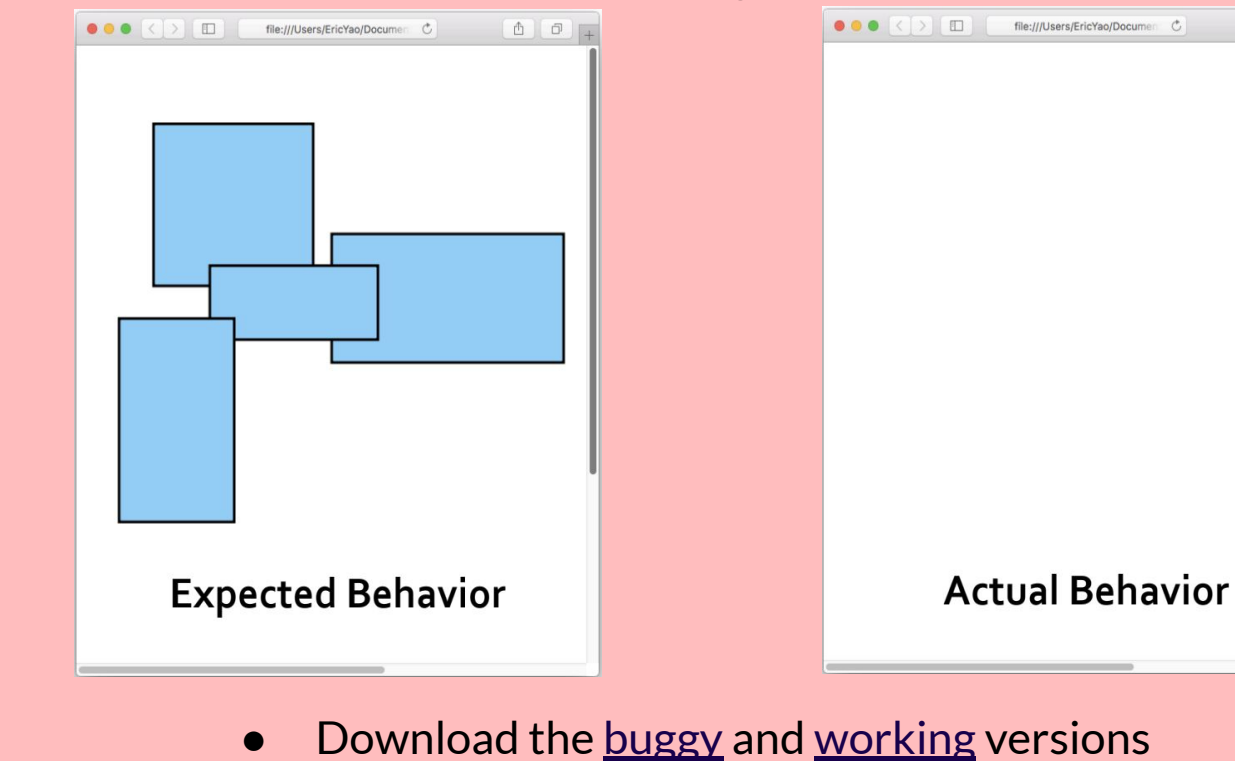

#### **Step 1: Identify the bug**

- What should the program do?
  - When users click and drag the mouse in browser
    (inputs), a rectangle should appear and adjust its size

based on mouse position (outputs).

- What is the program actually doing?
  - Nothing appears when users click and drag the mouse in the browser.
- Is there really a bug?
  - Yes.

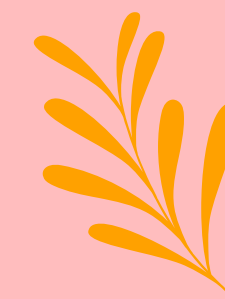

#### **Step 2: Replicate the bug**

- Find precisely specified steps to reproduce the bug
- Without them, it is impossible to verify if the bug is fixed
- Sometimes difficult
  - Asynchronous programs
  - Multi-threaded programs
  - Interactive programs

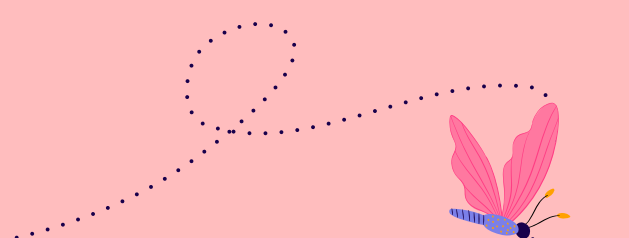

- Debugging a large, complex program is very difficult
- Debugging each smaller, simpler task in turn is much easier
- What are the smaller tasks for the rectangle-drawing program?

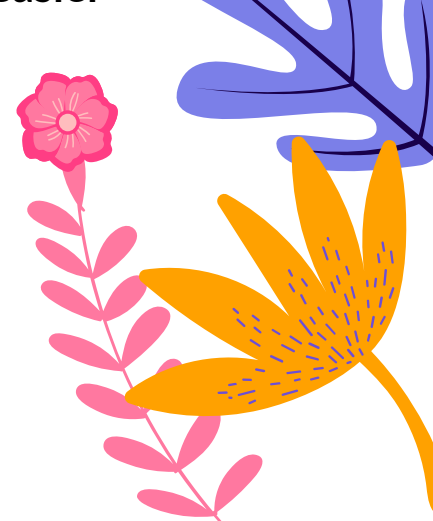

- Debugging a large, complex program is very difficult
- Debugging each smaller, simpler task in turn is much easier
- What are the smaller tasks for the rectangle-drawing program?
  - Draw a rectangle in browser without involving mouse
  - Make sure mouse event listeners work (e.g., onMouseMove())

- Debugging a large, complex program is very difficult
- Debugging each smaller, simpler task in turn is much easier
- What are the smaller tasks for the rectangle-drawing program?
  - Draw a rectangle in browser without involving mouse
  - Make sure mouse event listeners work (e.g., onMouseMove())
  - Send and receive a line (with two hard-coded endpoints)

- Debugging a large, complex program is very difficult
- Debugging each smaller, simpler task in turn is much easier
- What are the smaller tasks for the rectangle-drawing program?
  - Draw a rectangle in browser without involving mouse
  - Make sure mouse event listeners work (e.g., onMouseMove())
  - Send and receive a line (with two hard-coded endpoints)
  - Finally, send and receive a line as it is drawn in real-time

#### Step 4: Debug each task in turn

- Step 4.1: Further divide into sub-tasks, if possible
- Step 4.2: What should each sub-task do?
- Step 4.3: Use tools below to debug each sub-task:
  - → → Google → ↓
  - Comment out irrelevant code and maybe add code snippets
  - Check error messages in JavaScript console
  - Use console.log() to print
  - Use breakpoints to step through code (view an example here)
  - Hypothesize the bug, design and run tests, and fix the bug

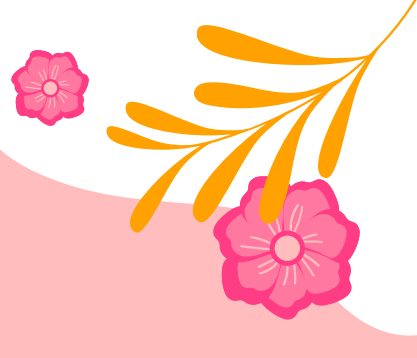

#### Step 4: Debug each task in turn

- Step 4.1: Further divide into sub-tasks, if possible
- Step 4.2: What should each sub-task do?
- Step 4.3: Use tools below to debug each sub-task:
  - 👬 👬 Google 👬 👬
  - Comment out irrelevant code and maybe add code snippets
  - Check error messages in JavaScript console
  - Use console.log() to print
  - Use breakpoints to step through code (view an example here)
  - Hypothesize the bug, design and run tests, and fix the bug

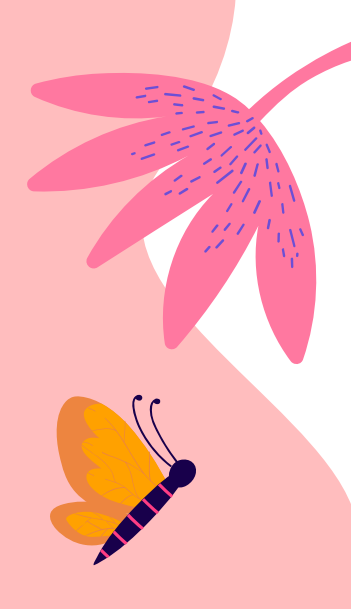

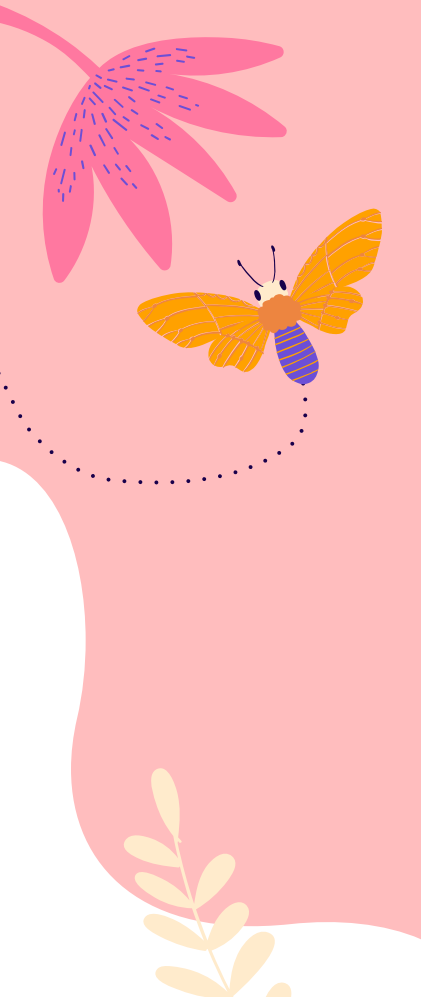

#### Tips for debugging

- Add comments to your code as you're writing it!
  - You'll thank yourself later
- Google your error messages (or just read them in general)
- Talk to a code duck
- Have no shame and use print statements
- Write Unit-Tests
- Brainstorm all edge and corner cases

Activity

- Download the exercise <u>here (see expected behaviors here</u>)
- Step 1 & 2. Identity and replicate the bug
- Step 3. Divide the program into smaller tasks
- Step 4. Debug each task in turn, using

  - Comment out or add code snippets
  - Error messages, console.log(), and breakpoints in console
  - Hypothesize the bug, design and run tests, and fix the bug
- Download the solution <u>here</u>

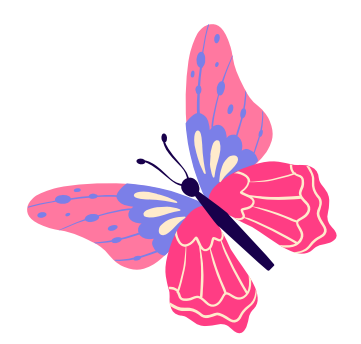

# Thank you for coming!

Do you have any questions? Lucy's OH - Fridays at 3 PM Noah's OH - Thursdays at 3 PM

CREDITS: This presentation template was created by **Slidesgo**, including icons by **Flaticon**, and infographics & images by **Freepik** 

The slides were taken from Eric Yao's CS160 presentation from a previous semester

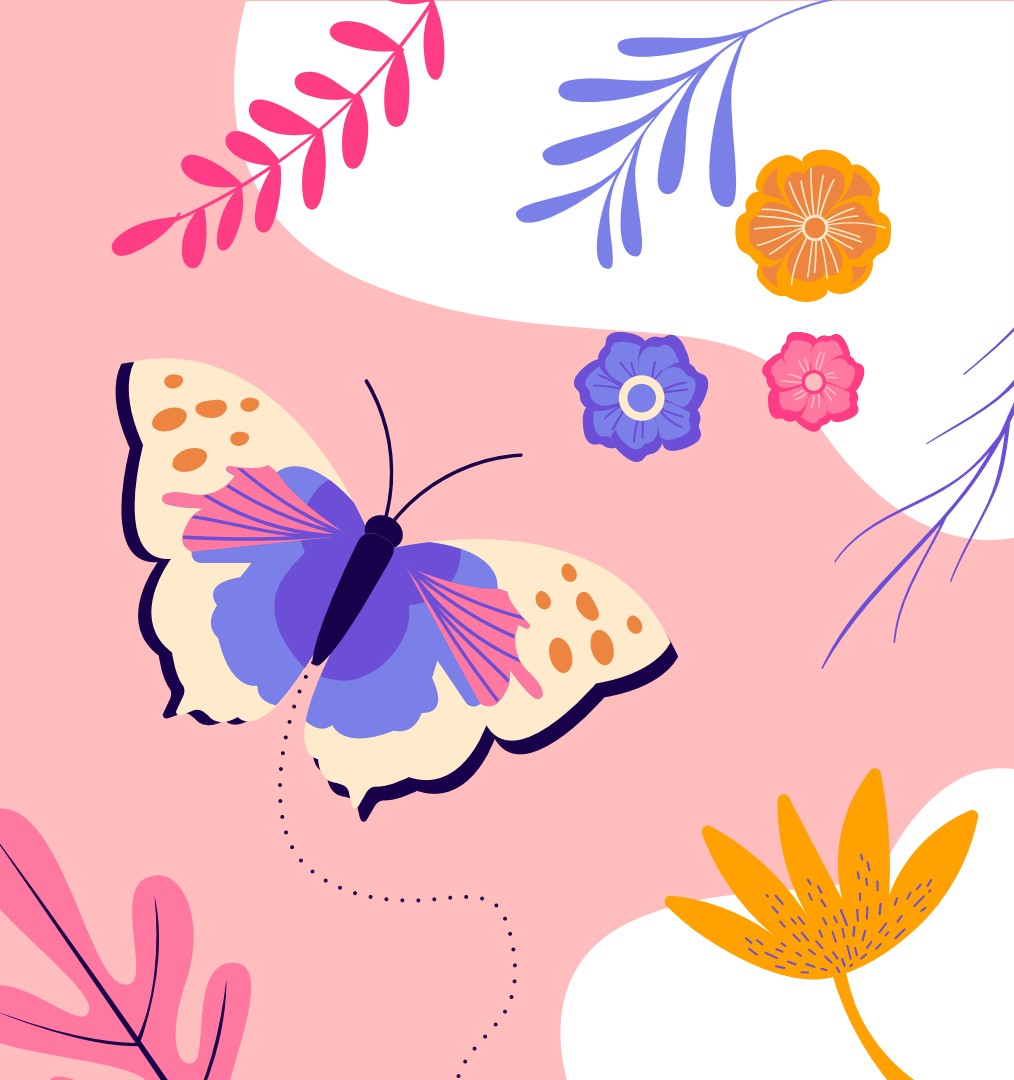